Manual Revision 1.0

# YJ-350D Use's Manual

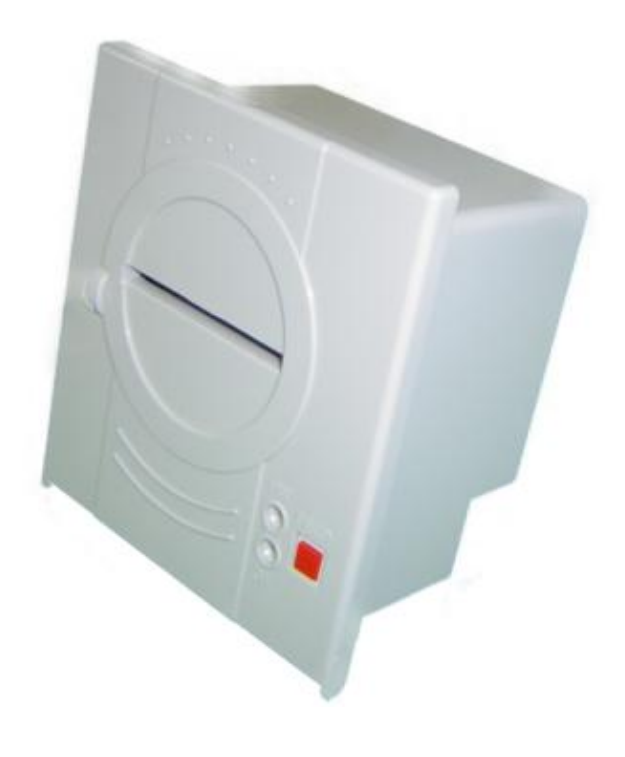

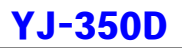

# 목차

### 제1장. 제품 소개

1-1.특징

**1-2**. 용도

### 제2장. 제품 설명

2-1.SPECIFICATION 2-2.제어 판넬 기능 설명 2-3.셀프 테스트 2-4. 핵사 데시말 덤프 모드 2-5. 용지 교환 설명 2-6. 리본 교환 설명

## 제3장. CONNECTION 사양

3-1. Serial 인터페이스 3-2. Parallel 인터페이스 3-3. 기타 CONNECTOR 사양

# 제4장. 프린터 외형 사이즈

### 제5장. 명령어 설명

5-1. 기본 명령어 5-2. EPSON TM-U200 명령어

## 제1장. 제품 소개

본 제품은 DOT IMPACT MINI PRINTER 공장 자동화, 영수증 발행기, POS THERMAL 등 적용분야가 다양하며 표준 행정전산망 완성형 코드와 조합형 코드의 한글이 지원합니 다.

#### 1-1. 특징

- PANEL 장착형으로 적합하다.
- 작고 가볍다.
- 신뢰성이 높고, 제품의 수명이 길다.
- 인쇄속도가 빠르고 인쇄가 선명하다.
- 다양한 폰트 및 COLUMNS를 선택할 수 있어 다양한 형식의 인쇄 가능.
- 자체 진단 기능 제공.(SELF TEST)
- 헥사 데시말 덤핑 모드제공으로 데이터의 이상유무를 판별할 수 있다.
- 다양한 그래픽 지원으로 선명한 그림을 그릴 수 있다.

#### 1-2. 용도

- 측정 장비 및 계측 장비
- INDICATOR 및 전자 저울
- 공장 자동화
- 영수증 발행용
- POS SYSTEM
- 주차관리 시스템
- 각종 데이터 기록용

# 제2장 제품 설명

#### 2-1. SPECIFICATION

| 항목        | 사양                                      |  |  |
|-----------|-----------------------------------------|--|--|
| 외관        | PANEL 장착용                               |  |  |
| 인쇄 방법     | 8 핀 시리얼 임팩트 도트 매트릭스 방식                  |  |  |
| COLUMNS 수 | 영문기준 24/30/40COL                        |  |  |
| 폰트 사이즈    | 24/30COL 영문:8x14, 한글:16x14              |  |  |
|           | 40COL 영문: 6x12, 한글: 12x12               |  |  |
| 문자 종류     | 영문, 숫자 및 특수문자. 한글 완성형/조합형, 특수문자         |  |  |
| 라인당 도트수   | 240 DOT                                 |  |  |
| 인쇄 속도     | 1.6 LINE/SEC                            |  |  |
| 카드리지      | EPSON ERC-09                            |  |  |
| 인쇄 용지     | 57mmx50  POLL PAPER                     |  |  |
| 인쇄 너비     | 48.0mm                                  |  |  |
| 데이터 버퍼    | 16Kbyte                                 |  |  |
| 인터페이스     | RS-232C SERIAL                          |  |  |
|           | (BAUDRATE : 2400/4800/9600/19200bps 선택) |  |  |
|           | CENTRONICS PARALLEL                     |  |  |
| 입력전원      | DC +12 ~ 24V 2.0A                       |  |  |
|           | (OPTION: 외부 AC 아답터 110V/220V)           |  |  |
| 크기(mm)    | 119W x 89D x 130H                       |  |  |

**YJ-350D** 

2-2. 제어 판넬 기능 설명

| 항목      | 기능                                     |
|---------|----------------------------------------|
| 적색 LED  | 전원 표시 램프.                              |
|         | 프린터에 전원이 공급되면 ON 상태가 됩니다.              |
| 녹색 LED  | ON LINE 상태 표시 램프.                      |
|         | ● ON LINE 상태(통신 가능 상태)일 때 LED가 ON 됩니다. |
|         | ● OFF 상태일때는 통신 불가능 상태 입니다.             |
| FEED 버튼 | 용지 올림 버튼 입니다. FEED버튼은 한번누르면 용지가 피드되며,  |
|         | 또한번 누르면 멈추도록 되어있습니다.                   |

#### 2-3. 셀프 테스트

이 테스트는 프린터의 상태나 어떤 문제들을 가지고 있는지를 체크해 줍니다.

프린터의 상태를 조절하려면 사용설명서 CONNECOTR 조작 방법을 참조하시고 다른 이상 이 있으면 공급처에 문의하십시오. 셀프테스트는 다음과 같이 실시됩니다.

- ① 용지를 바르게 장착하여 주십시오.
- ② 조작판넬의 FEED 버튼을 누른 상태에서 전원을 킨 상태에서 약 2초간 누르고 계시면 셀프테스트가 시작됩니다.
- ③ 세프테스트가 마치면 자동으로 데이터를 받을 준비상태로 바뀌게 됩니다.

#### 2-4. 헥사 데시말 덤프 모드

이 모드는 프린터로 들어오는 데이터가 정확하게 들어오는 지를 확인하는 모드입니다. 또한 소프트웨어 문제로 발생되는 문제시 사용할 수 있습니다.

프린터는 특별한 커맨드를 확인하기 위해서 모든 커맨드와 데이터를 사용했을 때 헥사데

시말 덤핑모드를 출력합니다. 헥사데시말 덤핑모드는 다음과 같이 실시됩니다.

- ① 용지를 바르게 장착하여 주십시오.
- ② 조작판넬의 FEED 버튼을 누른 상태에서 전원을 킨 상태에서 약 2초간 누르고 계시면 셀프테스트가 시작됩니다.
  - \* ① ~ ②까지는 셀프테스트와 동일 합니다.
- ③ 셀프테스트가 시작되는 동안 FEED 버튼을 계속 누르고 계시면 셀프테스트가 끝난 후 약 2초 후에 "\*\*[ HEX DUMP PRINT START ]\*\*"가 인쇄됩니다. 이후 FEED 버튼을 누름을 띠어 주시면 이후부터 프린터로 데이터를 보내면 헥사코 드로 인쇄 됩니다.
- ④ 헥사 데시말 덤프 모드는 전원 OFF시 해제됩니다.

2-5. 용지교환 설명.

- 프린터 인쇄시 인쇄용지 뒷면에 빨간줄이 표시되면 용지 교환시기를 알려주는 표시 이이오니 용지를 교환해 주십시오.
- ② 용지 교환시 프린터로 데이터를 보내지 않도록 주의하십시오.
- ③ 프린터 뚜껑을 앞으로 당겨주십시오.

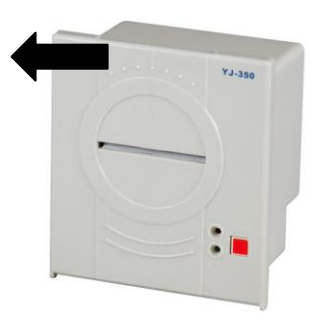

- ④ 용지를 끼울 때 용지의 방향이 그림과 같은 방향으로 끼우십시오
- ⑤ 용지를 메커니즘에 키우고 피드버튼을 누르면 용지가 자동으로 장착됩니다.

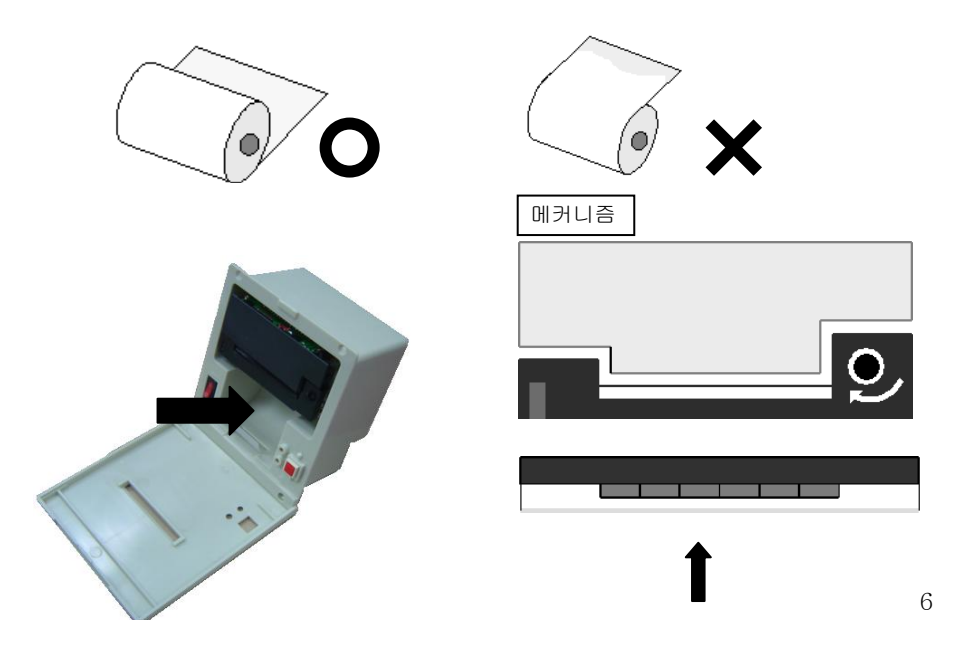

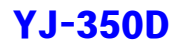

이 부분에 용지를 넣어주십시오

- ⑥ 뚜껑을 닫으십시오.
- ⑦ 용지를 정상적으로 장착 후 용지가 바르게 나오는지 FEED 버튼을 눌러 확인하십시
   오.

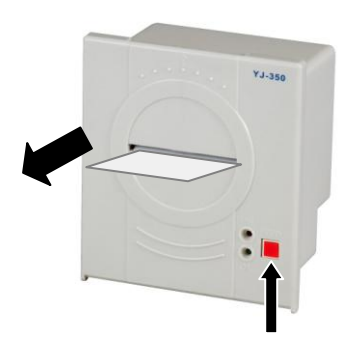

- 2-6. 리본교환 설명.
- 프린터 인쇄시 인쇄물이 흐리게 인쇄되면 리본을 교환하여 주시기 바랍니다.
   ☞ 주의 : 리본에 잉크을 넣어 사용하면 메커니즘의 도트해드가 손상될 수 있으니 반드시 정품 리본을 사용 바랍니다.
- ② 용지 교환시 프린터로 데이터를 보내지 않도록 주의하십시오.
- ③ 프린터 뚜껑을 앞으로 당겨주십시오.

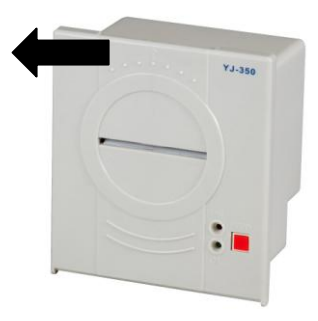

- ④ 용지를 제거해 주십시오.
- ⑤ 메커니즘의 리본 왼쪽 끝 부분을 가볍게 누르면 반대편 리본이 나옵니다. 이때 리 본을 꺼내주십시오.

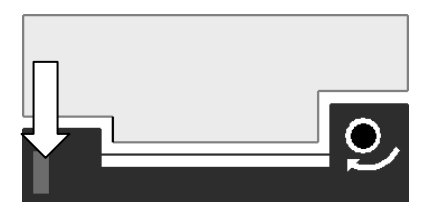

- ⑥ 새로운 리본을 장착하여 주십시오.
- ⑦ 이후 용지 교환방법 과 같은 방식으로 용지를 장착하여 주십시오.

# 제3장. CONNECTION 사양

3-1. Serial 인터페이스

1) Serial Pin 사양

| Data Transmission | RS-232C Asynchronous        |  |  |
|-------------------|-----------------------------|--|--|
| Handshaking       | DTR/DSR or XON/XOFF control |  |  |
| Baud Rate         | 2400/4800/9600/19200bps     |  |  |
|                   | (Default : 9600bps)         |  |  |
| Bit Length        | 8 bits                      |  |  |
| Parity            | None                        |  |  |
| Stop Bits         | 1 Stop                      |  |  |
| Connector         | D-SUB 25 FEMALE             |  |  |

2) Interface Connector 사양 및 신호 기능

| Pin No | 신호명 | 방향 | 기능                                                                                                    |
|--------|-----|----|----------------------------------------------------------------------------------------------------|
| 2      | TXD | 출력 | 송신 데이터                                                                                                    |
| 3      | RXD | 입력 | 수신 데이터                                                                                                    |
| 6      | DSR | 입력 | <ul> <li>이 신호는 HOST 장비가 데이터를 수신할 수 있는지<br/>없는지를 나타낸다.</li> <li>SPACE시 HOST 장비는 데이터를 수신할 수 있고,<br/>MARK시 데이터를 수신할 수 없다.</li> <li>이 신호는 DSR/DTR Handshaking으로 동작되며, 프린<br/>터는 이신호를 체크한 후 데이터를 송신한다.</li> <li>이 신호는 Hardware Handshaking에서 사용된다.</li> </ul> |
| 7      | GND | -  | Signal Ground                                                                                                    |
| 20     | DTR | 경기 | <ul> <li>이 신호는 프린터가 데이터를 수신할 수 있는지 없는<br/>지를 나타낸다.</li> <li>DTR/DSR의 제어가 선택됐을 때 SPACE시 프린터는<br/>데이터를 수신할 수 있고, MARK시 데이터를 수신할<br/>수 없다.</li> <li>다음 경우 신호는 MARK로 된다.</li> <li>수신 버퍼가 가득 찼을 때</li> <li>프린터 에라 발생 시</li> </ul>                             |

3-2. Parallel 인터페이스

1) Parallel Pin 사양

| 100    | 0 0                                                                                                    | 0 0 | 0 0 | 0 0 | 0 0 | 0 0 /13  |
|--------|----------------------------------------------------------------------------------------------------|-----|-----|-----|-----|----------|
| . /    |                                                                                                    |     |     |     |     | /        |
| 14 \ • | 0 0                                                                                                    | 0 0 | 0 0 | 0 0 | 0 0 | ° ° / 25 |
|        | The local division of the local division of the local division of |     |     |     |     |          |

| Data Transmission | 8-bit parallel         |  |  |
|-------------------|------------------------|--|--|
| Handshaking       | STROBE and BUSY or ACK |  |  |
| Connector         | D-SUB 25 MALE          |  |  |

2)

Interface Connector 사양 및 신호 기능

| No    | 신호명      | 방향      | 기능                                              |  |  |
|-------|----------|---------|-------------------------------------------------|--|--|
| 1     | /STROBE  | 입력      | ● 데이터를 읽는 동안 STROBE Pulse를 발생한다.                |  |  |
|       |          |         | ● 일반적으로 이 신호는 HIGH이다, 프린터에서 데이                  |  |  |
|       |          |         | 터를 읽을 때 LOW이다.                                  |  |  |
| 2     | DATA0    | 입력      | ● 이 신호는 8개의 Parallel 데이터 비트 이다.                 |  |  |
| 3     | DATA1    | 입력      | ● HIGH로 검출되면 "1"이고, LOW로 검출되면 "0"이              |  |  |
| 4     | DATA2    | 입력      | 다.                                              |  |  |
| 5     | DATA3    | 입력      |                                                 |  |  |
| 6     | DATA4    | 입력      |                                                 |  |  |
| 7     | DATA5    | 입력      |                                                 |  |  |
| 8     | DATA6    | ਸ਼<br>ਹ |                                                 |  |  |
| 9     | DATA7    | ਸ਼<br>ਹ |                                                 |  |  |
| 10    | ACK      | 출력      | <ul> <li>이 신호 프린터가 데이터를 받을 준비가 됐음을</li> </ul>   |  |  |
|       |          |         | 표시한다.                                           |  |  |
|       |          |         | ● 일반적으로 HIGH이고, 동작시 LOW이다.                      |  |  |
| 11    | BUSY     | 출력      | <ul> <li>이 신호 데이터를 수신할 수 있는지, 없는지를 표</li> </ul> |  |  |
|       |          |         | 시한다.                                            |  |  |
|       |          |         | ● HIGH일 때 프린터는 데이터를 수신할 수 없고,                   |  |  |
|       |          |         | LOW일 때 데이터를 수신 가능함을 표시한다.                       |  |  |
| 12    | PE       | 출력      | <ul> <li>이 신호는 용지가 있는지, 없는지를 표시한다.</li> </ul>   |  |  |
|       |          |         | ● 용지가 없으면 HIGH를 표시하고, 용지가 존재하면                  |  |  |
|       |          |         | LOW이다.                                          |  |  |
| 13    | SLCT     | 출력      | ● 이 신호는 프린터가 ON-LINE상태인지, OFF-LINE              |  |  |
|       |          |         | 상태인지를 나타낸다. (NC)                                |  |  |
| 14    | /AUTO FD | 입력      | ● 1Line 자동 Feed시 사용 (NC)                        |  |  |
| 15    | /ERROR   | 출력      | • 이 신호 프린터 측에서 ERROR가 발생했는지 아닌                  |  |  |
|       |          |         | 지를 표시한다.                                        |  |  |
| 16    | /INIT    | 입력      | ● 프린터의 Hardware Reset이다.(NC)                    |  |  |
| 17    | SLCT IN  | 입력      | ● LOW이면 프린터가 선택된다. (NC)                         |  |  |
| 18~25 | GND      | -       | Signal Ground                                   |  |  |

#### 3-3. 기타 CONNECTOR 사양

#### 1) DIP S/W 사양

● DIP S/W는 뒷뚜껑을 열면 왼쪽 위에 있습니다.

| SW No. |     | Define        |  |  |
|--------|-----|---------------|--|--|
| 1      | 2   | 시리얼 전송속도 설정   |  |  |
| OFF    | OFF | 9600bps *     |  |  |
| ON     | OFF | 19200bps      |  |  |
| OFF    | ON  | 4800bps       |  |  |
| ON     | ON  | 2400bps       |  |  |
|        | 3   | 한글 타입 설정      |  |  |
| 0      | FF  | 완성형 *         |  |  |
| C      | N   | 조합형           |  |  |
|        | 4   | 제어코드 설정       |  |  |
| 0      | FF  | INTERNAL *    |  |  |
| C      | )N  | CITIZEN       |  |  |
| 5      | 6   | 컬럼 설정         |  |  |
| OFF    | OFF | 30Columns *   |  |  |
| ON     | OFF | 40Columns     |  |  |
| OFF    | ON  | 24Columns     |  |  |
| ON     | ON  | 34Columns     |  |  |
| 7      | 8   | 시리얼 패리티 설정    |  |  |
| OFF    | OFF | None Parity * |  |  |
| ON     | OFF | Odd Parity    |  |  |
| ON     | ON  | Even Parity   |  |  |

\* 제품 출하 시 Default 설정

2) 전원 CONNECTOR 사양

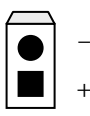

DC +12V ~ 24V 2A

11

# YJ-350D

# 제4장. 프린터 외형 사이즈

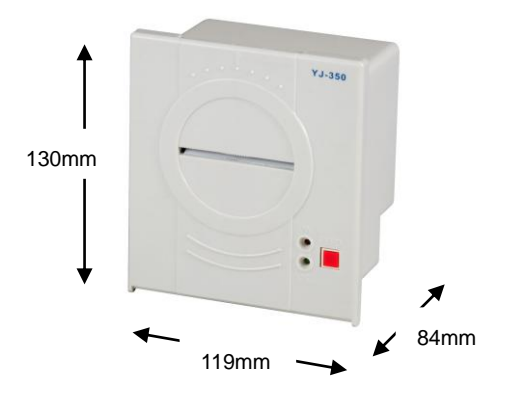

<Cutting Size>

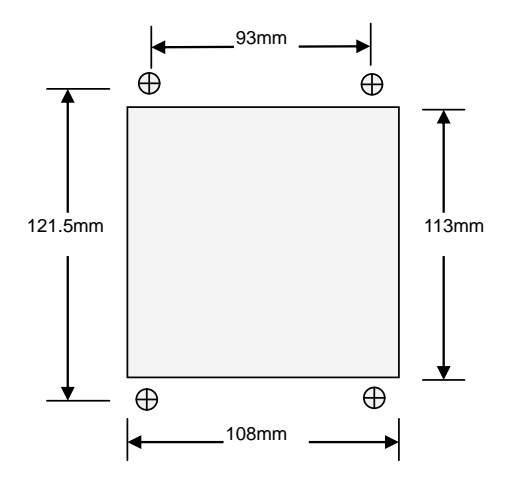

# 제5장. 명령어 설명

5-1. 기본 명령어

기본 명령어는 소형 프린터 명령어 코드의 대중적인 IBM과 EPSON 프린터의 명령어 체계를 따르므로 대부분의 프린터들과 호환이 됩니다.

| 기능                      | 형식                  | HEX                     |
|-------------------------|---------------------|-------------------------|
| 수평 탭                    | HT                  | \$09                    |
| 인쇄 및 라인 피드              | LF                  | \$0A                    |
| 인쇄 및 캐리지 리턴             | CR                  | \$0D                    |
| 폼피드                     | FF                  | \$0C                    |
| 문자 가로 확대 지정 명령          | SO                  | \$0E                    |
| 문자 가로확대 취소 명령           | SI                  | \$0F                    |
| 문자 가로 확대 취소 명령          | DC4                 | \$14                    |
| Clear 명령                | CAN                 | \$18                    |
| 밑줄 모드 설정/해제             | ESC-n               | \$1B \$2D n             |
| 라인 간격 설정                | ESC 1 n             | \$1B \$31 n             |
| 문자 폰트 #1(8x14) 30COL 선택 | ESC 6               | \$1B \$36               |
| 문자 폰트 #2(6x12) 40COL선택  | ESC 7               | \$1B \$37               |
| 문자 폰트 #1(8x14) 24COL 선택 | ESC 8               | \$1B \$38               |
| 커버링 그래픽 명령              | ESC ' m n1 n2 nk CR | \$1B \$27 m n1 n2 nk CR |
| 프린터 초기화                 | ESC @               | \$1B \$40               |
| 페이지 길이 설정               | ESC C n             | \$1B \$43 n             |
| 수평 탭 위치 설정              | ESC D n1nK NUL      | \$1B \$44 n1nK NUL      |
| 도트 라인 피드                | ESC J               | \$1B \$4A               |
| 그래픽 명령                  | ESC K n1 n2 d1dk    | \$1B \$4B n1 n2 d1dk    |
| 우측 간격 설정                | ESC Q n             | \$1B \$51 n             |
| 역상 문자 모드                | ESC R n             | \$1B \$52 n             |
| 문자 가로 확대 지정 명령          | ESC U n             | \$1B \$55 n             |
| 문자 세로 확대 지정 명령          | ESC V n             | \$1B \$56 n             |
| 문자 가로/세로 확대 지정 명령       | ESC W n             | \$1B \$57 n             |
| 문자 음역 지정 명령             | ESCin               | \$1B \$69 n             |
| 한글 인자 모드 선택             | ESC h n             | \$1B \$68 n             |
| 좌측 간격 설정                | ESCIn               | \$1B \$6C n             |
| 사용자 문자 정의               | ESC & m n1 n2 nk    | \$1B \$26 m n1 n2 nk    |
| 사용자 문자 지정               | ESC % mn            | \$1B \$25 mn            |
| 사용자 문자 해제               | ESC :               | \$1B \$3A               |

### 5-2. EPSON TM-U200 명령어

| 기능                | 형식                 | HEX                  |
|-------------------|--------------------|----------------------|
| 수평 탭              | HT                 | \$09                 |
| 인쇄 및 라인 피드        | LF                 | \$0A                 |
| 인쇄 및 캐리지 리턴       | CR                 | \$0D                 |
| 문자 우측 간격 설정       | ESC SP n           | \$1B \$20 n          |
| 인쇄 모드 설정          | ESC!n              | \$1B \$21 n          |
| 절대 위치 설정          | ESC \$ nL nH       | \$1B \$24 nL nH      |
| 사용자 정의 문자세트 선택/취소 | ESC % n            | \$1B \$25 n          |
| 사용자 문자 정의         | ESC & y c1 cw []   | \$1B \$26 y c1 cw [] |
| 비트 이미지 모드 설정      | ESC * m nL nH d1dk | \$1B \$2A m nL nH d1 |
| 밑줄 모드 설정/해제       | ESC-n              | \$1B \$2D n          |
| 1/6인치 라인 간격 설정    | ESC 2              | \$1B \$32            |
| 라인 간격 설정          | ESC 3 n            | \$1B \$33 n          |
| 사용자 정의 문자 취소      | ESC?n              | \$1B \$3F n          |
| 프린터 초기화           | ESC @              | \$1B \$40            |
| 수평 탭 위치 설정        | ESC D n1nK NUL     | \$1B \$44 n1nK NUL   |
| 강조 모드 선택          | ESC E n            | \$1B \$45 n          |
| 더블-스트라이크 모드 설정/해제 | ESC G n            | \$1B \$47 n          |
| 문자 폰트 선택          | ESC M n            | \$1B \$4D n          |
| 다국어 문자 세트 선택      | ESC R n            | \$1B \$52 n          |
| 패널 버튼의 사용 여부      | ESC c 5 n          | \$1B \$63 \$35 n     |
| 인쇄 및 n라인 피드       | ESC d n            | \$1B \$64 n          |
| 한글 인자 모드 선택       | ESC h n            | \$1B \$68 n          |
| 문자코드 데이블 선택       | ESCtn              | \$1B \$74 n          |
| 역상 인쇄모드 선택/취소     | ESC { n            | \$1B \$7B n          |
| 문자 크기 선택          | GS!n               | \$1D \$21 n          |
| 프린터 ID 전송         | GSIn               | \$1D \$49 n          |